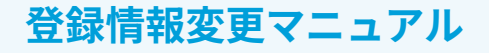

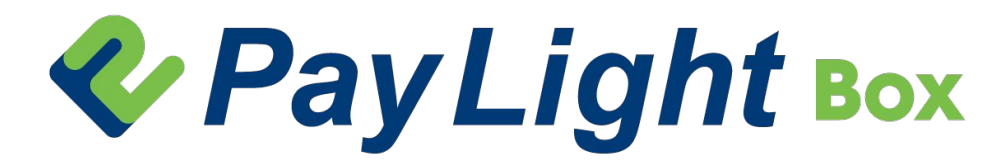

Pay Light Box上で、医院さまにて登録情報変更をすることができます。 変更内容を送信後、何か不備等がありました際は、当社よりご連絡いたします。

#### 1 登録情報の変更

| 1-1 | 変更手順      | 2 |
|-----|-----------|---|
| 1-2 | 変更箇所を入力する | 3 |
| 1-3 | 代表者を変更する  | 5 |
| 1-4 | 店舗情報を変更する | 6 |
| 1-5 | 入金口座を変更する | 7 |

#### お問い合わせ:0120-874-728(24時間365日対応)

#### 1 登録情報の変更

| PayLight tox                                                                                                    | ヘルプ 契約内容 登録情報の変更 SCOクリニック01 <b>①</b>                                                         | 0                                             |
|----------------------------------------------------------------------------------------------------|----------------------------------------------------------------------------------------------|-----------------------------------------------|
| お振込み金額¥0 (*##)<br>線の日:2025/06/15 ~<br>明細の確認はこちら ②                                                                                                    | PDFダウンロード<br>Pay Light Cashless サポート よ<br>Pay Light Box マニュアル よ<br>カード会社現約 よ<br>お取引条件内容通知書 よ |                                               |
| NEWS                                                                                                    |                                                                                              | Pay Light Boxヘログイン後、右上の<br>[登録情報の変更]をクリックします。 |
| 2024         10.23         日本経済新聞本紙掲載のお知らせ「コンビニよ           2024         04.23         「天皇杯」FA第104回全日本サッカー選手権大式           2024         09.30         受付業務に革新! 虚科医院に特化したAI電話受付 | り多い歯科医院 キャッシュレスの道歩む」_<br>☆」特別協賛についてお知らせ<br>オサービス「Pay Light Call」がLINE連携を開始!                  |                                               |
|                                                                                                    |                                                                                              |                                               |

| PayLight Box                                        | ヘルブ 契約内容 登録情報の変更 SCOクリニック01 🕠 | 2                          |
|-----------------------------------------------------|-------------------------------|----------------------------|
| 契約内容の変                                              | <b>〕申請</b>                    | ー<br>変更内容に該当するボタンをクリックしま   |
| ① 契約者区分・契約主体の変更                                     | <u></u>                       | -<br>0                     |
| 契約の名義や形態が変わる場合にご選択ください。<br>例:事業を譲渡・継承した、法人化した など    |                               |                            |
| 個人→法人に変更する                                          |                               | ①契約者区分・契約主体の変更             |
| 法人→個人に変更する                                          |                               | ・個人→法人に変更する                |
| 法人を変更する♪                                            |                               | ・法人→個人に変更する                |
| 代表者を変更する                                            |                               | ・法人を変更する                   |
| <ol> <li>2 代表者情報の更新</li> </ol>                      |                               | ・代表者を変更する                  |
| ご契約の代表者情報が変わる場合にご選択ください。<br>例:住所・電話番号・メールアドレス などの変更 |                               |                            |
| 代表者情報を更新する 🧿                                        |                               | ②代表者情報の更新                  |
| ③ 法人情報の変更                                           |                               | ・代表者情報を更新する                |
| ご契約中の法人情報に更新がある場合にご選択ください。<br>例:法人名・住所・電話番号の変更 など   |                               |                            |
| 法人情報を更新する 📀                                         |                               | ③法人情報の変更                   |
| ④ 入金口座の変更                                           |                               | ③ 広八時報の支史<br>・ 注 人 桂都を再新する |
| 売上金の振込先口座を変更する場合にご選択ください。<br>例:新しい口座に振り込みたい など      |                               | る人間報を更利する                  |
| 入金口座を変更する 🦻                                         |                               |                            |
| ⑤ 店舗情報の変更                                           |                               | (4)人金山座の変更                 |
| 実際の店舗に関する情報が変わる場合にご選択ください。<br>例:店舗名・店舗住所・電話番号の変更 など |                               | ・入金口座を変更する                 |
| 店舗情報を更新する 💿                                         |                               |                            |
|                                                     |                               | ⑤店舗情報の変更                   |
| 0.000 crows l                                       |                               | ・店舗情報を更新する                 |
| ● SCU Group 1<br>プライバシーボリ:                          |                               | L                          |

| PayLight Box           | ヘルプ 契約消費 登録情報の変更 SCOクリニックO1 🕠 | 1                              |
|------------------------|-------------------------------|--------------------------------|
| <ロバルをも<br><変更内容の選択に戻る。 | 個人→法人に変更する                    |                                |
| 申請者名                   | 中請書名                          | 申請者メールアドレスは                    |
| 申請者メールアドレス             | P378X-3.77V-X                 | Pay Light Boxのログインアカウントが       |
| 法人情報の登録                |                               | 衣示されるため、人力不安です。                |
| 法人番号                   | 法人番号                          |                                |
| 法人名                    | 法人名                           |                                |
| 法人名(カナ)                | 法人名 (カナ)                      | 変更箇所を入力します。                    |
| 法人名(英語)                | 法人名 (英語)                      | 「申請者名」は、Pay Light Boxのログインア    |
| 郵便番号                   | 郵便番号                          | のワント名で衣示されますか、人力者名に変<br>更可能です。 |
|                        | 範便番号検索                        |                                |
| 都道府県                   | ······                        |                                |
| 市区町村                   | 市区町村                          | 必要な入力欄全てに入力して [ <b>確認</b> ] をク |
|                        |                               | ロックレキオ                         |
| 丁目番地号                  | 丁目番地号                         | 5 5 7 7 C & 9 °                |
| 建物名・号室                 | 建物名・号室                        |                                |
| 市区町村(カナ)               | 市区町村 (カナ)                     |                                |
| 丁目番地号(カナ)              | 丁目番地号(カナ)                     |                                |
| 建物名・号室(カナ)             | 建物名・号室 (カナ)                   |                                |
| 電話番号                   | 電話番号                          |                                |
| 代表者の変更                 | ○ あり ● なし                     |                                |
| 店舗情報の変更                | ○ あり ● なし                     |                                |
| 入金口座の変更                | 0 50 O tu                     |                                |
|                        | (#15) O                       |                                |
|                        |                               |                                |

| a and a second second sec | ヘルフ 実約内容 登録情報の変更 SCOクリニックロ1    | 2                  |  |
|----------------------------------------------------------------------------------------------------|--------------------------------|--------------------|--|
| 更内容の選択に戻る                                                                                                    | 個人→法人に変更する 確認                  |                    |  |
| 以下の内容で登録します                                                                                                    |                                | 確認画面に遷移するため、       |  |
| 申請者名                                                                                                    | 中語者為                           | 内容に問題がなければ「変更依頼を送信 |  |
|                                                                                                    |                                | クリックします。           |  |
| 申請者メールアドレス                                                                                                    |                                | これで、亦再休頓け空了です      |  |
| 法人情報の登録                                                                                                    |                                | これに、友史広根は元」(9。     |  |
| 法人番号                                                                                                    | 派人番号<br>0000000000000          |                    |  |
| 341.2                                                                                                    | 法人名                            | 変更内容を送信後、何か不備等がありま |  |
| 14/1-1                                                                                                    | 株式会社SCOグループ                    | 際は、当社よりご連絡いたします。   |  |
| 法人名(カナ)                                                                                                    | 法人名 (カナ)<br>カプシキガイシャエスシーオーグループ |                    |  |
| 注 / 夕 (苏西)                                                                                                    |                                |                    |  |
| (关西)                                                                                                    | 法人名(英語)                        |                    |  |
| 郵便番号                                                                                                    | 邮理曲号<br>100-7018               |                    |  |
|                                                                                                    | 郵便番号検索                         |                    |  |
| 都道府県                                                                                                    | 東京都 🔻                          |                    |  |
| 市区町村                                                                                                    |                                |                    |  |
| 丁目番地号                                                                                                    | 丁目最地号<br>丸の内 J P タワー 18階       |                    |  |
| 1000 A. 1000                                                                                                    |                                |                    |  |
| 建物名・号室                                                                                                    | 建物名,号室                         |                    |  |
| 市区町村(カナ)                                                                                                    | 市区町村 (カナ)<br>チョダク              |                    |  |
| 丁目番地号 (カナ)                                                                                                    | 丁目織地号(カナ)                      |                    |  |
| 3 1 1 1 2 3 (337)                                                                                                    | マルノウチジェイビータワー18カイ              |                    |  |
| 建物名・号室(カナ)                                                                                                    | 建物名・号室(カナ)                     |                    |  |
| 電話番号                                                                                                    | No.0 (# 9)<br>000-0000-0000    |                    |  |
| やまその亦再                                                                                                    |                                |                    |  |
| WAR VEE                                                                                                    | ○ あり ◎ なし                      |                    |  |
| 店舗情報の変更                                                                                                    | ○ あり ● なし                      |                    |  |
| 入金口座の変更                                                                                                    | ○ あり ⑥ なし                      |                    |  |
| < 情報を修正する                                                                                                    | 変更依頼を送信 💿                      |                    |  |
|                                                                                                    |                                |                    |  |

| 代表者の変更             | • 5 D                       |                                   |
|--------------------|-----------------------------|-----------------------------------|
| 代表者姓               | 代表者姓                        |                                   |
| 代表者名               | 代表者名                        | 代表者の変更で                           |
|                    |                             | 「あり」にチェックを入れると                    |
| 代表者姓(カナ)           | 代表者姓(カナ)                    | 入力欄が表示されます。                       |
| 代表者名(カナ)           | 代表著名(カナ)                    |                                   |
| 生年月日               |                             | 必要な入力欄全てに入力して「確認」をク               |
|                    | Select Date                 | リックすると、確認画面に遷移します。                |
| 性別                 | ○ 男性 ○ 女性 ④ 未回答             | 内容に問題がなければ、「変更依頼を送信」              |
| 郵便番号               | 郑便善号                        | をクリックします。                         |
| La deservativa P   | 都便勝号                        | 9.2X                              |
| 都道府県 市区町村          | *                           |                                   |
|                    |                             | —                                 |
| 丁日香地号              | 丁月番地号                       | -                                 |
| 遺物名・号室             | 建物名,号定                      |                                   |
| 市区町村(カナ)           | 市区町村(カナ)                    |                                   |
| 丁目香地号(カナ)          | <b>丁日本松平 (カナ)</b>           |                                   |
|                    | 1HB-63 (MV)                 | —                                 |
| 建物名・号室(カナ)         | 建物名・号室(カナ)                  | -                                 |
| City               | City                        |                                   |
| Street             | Street                      | <i></i>                           |
| Building name/room | Building name/room          | 本人確認資料を添付します。                     |
| 電話番号               | 電話曲号                        |                                   |
| メールアドレス            | メールアドレス                     | 本人確認資料は以下のいずれかです。                 |
| 1. 1. TANK 2010    |                             | ・運転免許証                            |
| 本人雜給資料             | 0 _                         | ※表面、裏面の両方を添付してください。               |
| その他の資料             | 0                           |                                   |
| 店舗情報の変更            | O あり ③ なし                   | ※ 元行から3 か月以内<br>※ マイナンバーは伏せてください。 |
| 入金口座の変更            | <ul> <li>あり ● なし</li> </ul> |                                   |
|                    | itz O                       | ※マイナンバーは伏せてください。                  |
|                    |                             |                                   |

| 店舗情報の変更            | • 50 to                         |
|--------------------|---------------------------------|
| 店舗名                | 店錄名                             |
| 店舗名(カナ)            | 高純名(カナ)                         |
| 店舗名(英語)            | 店舗名 (英語)                        |
| 郵便番号               | <b>邮使告号</b>                     |
|                    | 郵便當号終來                          |
| 都道府県               |                                 |
| 市区町村               | 市区町村                            |
| 丁目番地号              | 丁目垂地号                           |
| 建物名・号室             | 建物名 - 每至                        |
| 市区町村(カナ)           | 市区町村(カナ)                        |
| 丁目番地号(カナ)          | 丁目垂地号 (カナ)                      |
| 建物名・号室(カナ)         | 建物名・号変 (カナ)                     |
| City               | City                            |
| Street             | Street                          |
| Building name/room | Building name/room              |
| 電話番号               | 電話番号                            |
| メールアドレス            | メールアドレス                         |
| 入金口座の変更            | ) あり <b>9</b> なし                |
|                    | R15 0                           |
|                    |                                 |
|                    | © 5CO Group Inc.<br>2947(2-#U2- |
|                    |                                 |
|                    |                                 |
|                    |                                 |
|                    |                                 |
|                    |                                 |

1

店舗情報の変更で 「あり」にチェックを入れると 入力欄が表示されます。

必要な入力欄全てに入力して[**確認**]をク リックすると、確認画面に遷移します。 内容に問題がなければ、[**変更依頼を送信**] をクリックします。

#### 注意点

#### 加盟店情報の伝票反映について

クレジットカード端末から出てくる伝票には ・加盟店名 ・電話番号

が表示されています。

上記を変更すると、伝票上の印字にも反映されます が、反映には3~4週間程お時間をいただきます。

| 入金口座の変更          | () a)                              |
|------------------|------------------------------------|
| 銀行名              | 銀行名                                |
| 金融機関番号           | 金融機関番号                             |
| 支店名              | 支店名                                |
| 支店番号             | 支店番号                               |
| 種別               | ○ 当座 ○ 普通                          |
| 口座番号             | 口辰番号                               |
| 口座名義             | 口座名義                               |
| 申込者と口座名義人が相違している | 場合、税法上・民法上等の問題については、弊社は一切責任を負いません。 |
|                  | ल १४२                              |
|                  |                                    |
|                  | © 500 Group Inc.<br>ブライバンーポリシー     |
|                  |                                    |
|                  |                                    |
|                  |                                    |
|                  |                                    |
|                  |                                    |
|                  |                                    |
|                  |                                    |
|                  |                                    |
|                  |                                    |
|                  |                                    |
|                  |                                    |
|                  |                                    |
|                  |                                    |
|                  |                                    |
|                  |                                    |
|                  |                                    |

1

入金口座の変更で 「あり」にチェックを入れると 入力欄が表示されます。

必要な入力欄全てに入力して[**確認**]をク リックすると、確認画面に遷移します。 内容に問題がなければ、[**変更依頼を送信**] をクリックします。

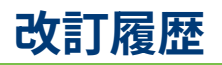

| ver.  | 発行日        | 改訂箇所 | 改訂内容 |
|-------|------------|------|------|
| 1.0.0 | 2025年6月24日 |      | 初版発行 |